## התקנת וורדפרס על המחשב האישי

כתבתי בעבורכם מדריך להתקנת וורדפרס על המחשב האישי, ללא צורך באינטרנט!! ההתקנה מתבצעת ע"י שימוש בשרת ווירטואלי, מאחר שאת וורדפרס ניתן להתקין רק על שרת.

תחילה יש להוריד את תוכנת XAMPP <u>מכאו</u> תוכנה זו היא מדמה שרת על המחשב האישי. הגם שיש כמה תוכנות שמאפשרות את זה, אני ממליץ על התוכנה הנ״ל, מאחר והפלטפורמה שלה היא בקוד פתוח, כמו״כ היא פשוטה וקלה לתפעול, והשרת המותקן הוא בעברית כמעט מלאה.

ההורדה הינה חינמית לחלוטין. ניתן להוריד את התוכנה מהאתר הנ״ל ועוד הרבה מקומות.

1. להתקין את התוכנה (ההתקנה פשוטה אין צורך בהוראות). להאחר ההתקנה יפתח בפניכם ממשק התוכנה (אני ממליץ לעשות קיצור דרך על שולחן העבודה).

| 🔀 XAMPP Control Panel v3.2.4 [Compiled: Jun 5th 2019] - [ |           |              |                   |              |              |              |      | ×          |        |
|-----------------------------------------------------------|-----------|--------------|-------------------|--------------|--------------|--------------|------|------------|--------|
| ខ                                                         | XA        | MPP Contr    | ol Panel v3       | .2.4         |              |              |      | <i>]</i> o | onfig  |
| Modules -<br>Service                                      | Module    | PID(s)       | Port(s)           | Actions      |              |              |      | 🥘 N        | etstat |
|                                                           | Apache    |              |                   | Start        | Admin        | Config       | Logs | - 1        | Shell  |
|                                                           | MySQL     |              |                   | Start        | Admin        | Config       | Logs | Ex 🔁       | plorer |
|                                                           | FileZilla |              |                   | Start        | Admin        | Config       | Logs | 🛛 🌄 Se     | rvices |
|                                                           | Mercury   |              |                   | Start        | Admin        | Config       | Logs | 0          | Help   |
|                                                           | Tomcat    |              |                   | Start        | Admin        | Config       | Logs |            | Quit   |
| 14:50:56                                                  | [main]    | there will b | e a security dia  | logue or thi | ngs will bre | ak! So think | :    |            | ^      |
| 14:50:56                                                  | [main]    | about runn   | ing this applicat | tion with ad | ministrator  | rights!      |      |            |        |
| 14:50:56                                                  | [main]    | XAMPP Ins    | stallation Direct | ory: "c:\xan | npp\"        |              |      |            |        |
| 14:50:56                                                  | [main]    | Checking f   | or prerequisites  |              |              |              |      |            |        |
| 14:51:00                                                  | [main]    | All prerequ  | isites found      |              |              |              |      |            |        |
| 14:51:00                                                  | [main]    | Initializing | Modules           |              |              |              |      |            |        |
| 14:51:00                                                  | [main]    | Starting Ch  | neck-Timer        |              |              |              |      |            |        |
| 14:51:00                                                  | [main]    | Control Pa   | nei Ready         |              |              |              |      |            |        |
|                                                           |           |              |                   |              |              |              |      |            |        |
|                                                           |           |              |                   |              |              |              |      |            | •      |

לצורך התקנת וורדפרס אנו צריכים להפעיל את Apache וMySQL לצורך כך נלחץ על כפתור הדמור Start שמופיע בצד ימין במקביל אליהם.

כפי התמונה המצורפת:

| 😫 Xampi                                                                                      | Control Par                                                        | nel v3.2.4 [Com                                                                                                    | piled: Jun 5th 20                                                                                                    | 19]                                          |                                        |                         | _    |              | ×      |
|----------------------------------------------------------------------------------------------|--------------------------------------------------------------------|----------------------------------------------------------------------------------------------------|----------------------------------------------------------------------------------------------------|----------------------------------------------|----------------------------------------|-------------------------|------|--------------|--------|
| ខា                                                                                           | XAI                                                                | MPP Contro                                                                                                    | ol Panel v3                                                                                                    | .2.4                                         |                                        |                         |      | 🕜 С          | onfig  |
| Modules<br>Service                                                                           | Module                                                             | PID(s)                                                                                                    | Port(s)                                                                                                    | Actions                                      |                                        |                         |      | 🙆 Ne         | etstat |
|                                                                                              | Apache                                                             |                                                                                                    |                                                                                                    | Start                                        | Admin                                  | Config                  | Logs | - <u>-</u> 9 | Shell  |
|                                                                                              | MySQL                                                              |                                                                                                    |                                                                                                    | Start                                        | Admin                                  | Config                  | Logs | Ex Ex        | plorer |
|                                                                                              | FileZilla                                                          |                                                                                                    |                                                                                                    | Start                                        | Admin                                  | Config                  | Logs | 🚽 🛃 Se       | rvices |
|                                                                                              | Mercury                                                            |                                                                                                    |                                                                                                    | Start                                        | Admin                                  | Config                  | Logs | 0            | Help   |
|                                                                                              | Tomcat                                                             |                                                                                                    |                                                                                                    | Start                                        | Admin                                  | Config                  | Logs |              | Quit   |
| 14:50:56<br>14:50:56<br>14:50:56<br>14:50:56<br>14:51:00<br>14:51:00<br>14:51:00<br>14:51:00 | (main)<br>(main)<br>(main)<br>(main)<br>(main)<br>(main)<br>(main) | there will b<br>about runni<br>XAMPP Ins<br>Checking fi<br>All prerequ<br>Initializing I<br>Starting Ch<br>Control Par | e a security dia<br>ing this applicat<br>stallation Directo<br>or prerequisites<br>isites found<br>Modules<br>teck-Timer<br>nel Ready | logue or thi<br>ion with adi<br>ory: "c:\xan | ngs will bre<br>ministrator i<br>ipp\" | ak! So think<br>rights! | :    |              | ~      |

לאחר מכן יש להיכנס לדפדפן ולהקיש <u>http://localhost/phpmyadmin</u> יפתח בפניכם השרת הווירטואלי.

תמונה מצורפת:

| × 0 -                                                                                                    | +                                                                     | 🗙 localhost / 127.0.0.1   phpMyAdm 🔒                                                     |
|----------------------------------------------------------------------------------------------------|-----------------------------------------------------------------------|------------------------------------------------------------------------------------------|
| 1 🗷 🖈                                                                                                    | localhe                                                               | ost/phpmyadmin/ (1) (1) $\leftrightarrow$ $\rightarrow$                                  |
|                                                                                                    |                                                                       | אפליקציות 👯                                                                              |
| ~                                                                                                    | 127.0.0.1                                                             | phpMyAdmin                                                                               |
| וכפול 🔄 משתנים 🗮 קידודים 🔬 מנועים 🌸 תוספים                                                                                                    | 📗 מסדי נתונים 🔛 SQL א מצב 🗈 חשבונות משתמשים 🚍 יצוא 🖶 ייבוא 🧳 הגדרות 📃 | ¢ 🔅 🔍 😔 🗐 🏠                                                                              |
| ארת מסד ותונים                                                                                                    | הגדרות גלליות                                                         | Favorites Recent                                                                         |
| via TCP/IP 127.0.0.1 - שירה:<br>סוג שירה:<br>חיבור לשירת: לא נעטה שימוש ב־SL<br>MariaDB - mariadb.org binary distribution-10.4.8 - איר מיר מיר מיר איר מיר מיר מיר מיר מיר מיר מיר מיר מיר מ | utt8mb4_unicode_ci ד : 🕢 איסוף חיבור שרת 🕢 ד 🗮                        | New 6<br>information_schema •••<br>mysql •••<br>performance_schema •••<br>phpmyadmin ••• |
| • גירסת פרוטוקול: 10<br>• משתמש: root@localhost                                                                                                    | הגדרות מראה                                                           | test -+                                                                                  |
| • קידוד לשרת: (UTF-8 Unicode (utf8mb4)                                                                                                    | עברית - Hebrew 🔻 אברית - Language 🥥 🍃                                 | nordy.com_on_over                                                                        |
| שרת אינטרנט                                                                                                    | pmahomme 🔻 :Theme 🧠                                                   |                                                                                          |
| Apache/2.4.41 (Win64) OpenSSL/1.1.1c PHP/7.3.10 •<br>libmysql - mysqlnd 5.0.12-dev - 20150407 - גרסת לקוח מסד הנתנים: 5 - \$1d: 7cc7cc96e675f6d72e5cf0f267f48e167c2abb23                     | • נודל הגופן: 82%<br>גברנית וחפות                                     |                                                                                          |
| • הרחבות PHP:mysqli @ curl @ mbstring •<br>• גרסת PHP:7.3.10                                                                                                    |                                                                       |                                                                                          |
|                                                                                                    |                                                                       |                                                                                          |
| phpMyAdmir                                                                                                    |                                                                       |                                                                                          |
| • מידע גרסאות: 4.9.1<br>• תיעוד                                                                                                    |                                                                       |                                                                                          |
| <ul> <li>דף הבית phpMyAdmin הרשמי</li> <li>תכומה</li> </ul>                                                                                                    | מסוף                                                                  |                                                                                          |

עכשיו הגיע הזמן להתקין את מערכת וורדפרס, אלא שמערכת וורדפרס דורשת בסיס נתונים בו נשמרים כל הנתונים, לצורך זה עלינו ליצור בסיס נתונים של MySQL ולחבר בינו לבין האתר שאנו מקימים.

ללחוץ בתפריט העליון על 'מסדי נתונים'. ולאחר מכן להזין את שם בסיס הנתונים, לצורך הענין נקרא לו wordpress\_a נכתוב את שם בסיס הנתונים, ונלחץ על יצירה.

|       |                    |   | 😡 יצירת מסד נתונים |
|-------|--------------------|---|--------------------|
| יצירה | utf8mb4_general_ci | • | wordpress_a        |

למעשה יצרנו בסיס נתונים לבלוג שלנו. כעת עלינו ליצור שם משתמש וסיסמא, לצורך נחזור ל'בית'.

|                          | +                      | 🗙 localhost / 127.0.0.1   phpMyAdm 🏨             |
|--------------------------|------------------------|--------------------------------------------------|
|                          | local                  | host/phpmyadmin/ (i) 5 $ \leftarrow   ightarrow$ |
|                          |                        | אפליקציות                                        |
|                          | שרת: 127.0.0.1 🛒 →     | phpMyAdmin î                                     |
| ב 📑 חשבונות משתמשים 🖶 יצ | מאי נתונים 🛛 SQL 👔 מצו | C 🔅 🗊 🛛 🖉                                        |
|                          | הגדרות כלליות          | Favorites Recent                                 |
|                          |                        | New 🔒                                            |
| utt8mb4_unicode_ci       | איסוף חיבור שרת 🛞 : 🔳  | mysql .                                          |
|                          |                        | nerformance schema 🗊 🕂                           |

| שכפול  | ļ. | הגדרות 🥜       | ייבוא | יצוא 🖨     | חשבונות משתמשים   |        | מצב 🚯 SQL       | 🗐 מסדי נתונים 🗐    |
|--------|----|----------------|-------|------------|-------------------|--------|-----------------|--------------------|
|        |    |                |       |            |                   | Us     | er groups שים   | סקירת חשבונות משתמ |
|        |    |                |       |            |                   |        |                 |                    |
|        |    |                |       |            |                   | שים    | נות משתמי       | סקירת חשבו         |
|        |    |                |       |            |                   |        |                 |                    |
|        |    | פעולה          | הענקה | User group | 🚯 הרשאות גלובליות | סיסמא  | שם מארח         | שם משתמש           |
| יצוא 🛓 | •  | עריכת הרשאות 🐉 | לא    |            | USAGE             | €א     | %               | כל דבר 📃           |
| יצוא 🛓 | •  | עריכת הרשאות 🐉 | לא    |            | USAGE             | לא     | localhost       | pma 🗌              |
| יצוא 🛓 |    | עריכת הרשאות 🐉 | p     |            | ALL PRIVILEGES    | לא     | 127.0.0.1       | root 🔲             |
| יצוא 🛓 |    | עריכת הרשאות 🐉 | р     |            | ALL PRIVILEGES    | לא     | 1::             | root 🗌             |
| יצוא 🛓 |    | עריכת הרשאות 🐉 | р     |            | ALL PRIVILEGES    | לא     | ec2amaz-1qpqh3j | root 🗌             |
| יצוא   |    | עריכת הרשאות 🐉 | р     |            | ALL PRIVILEGES    | לא     | localhost       | root 🗌             |
| יצוא   |    | עריכת הרשאות 🐉 | р     |            | ALL PRIVILEGES    | לא     | localhost       | wordpress_user     |
|        |    |                |       |            |                   | יצוא 📕 | עם הנבחרים: 📮   | סימון הכול 🔲 🚺     |
|        |    |                |       |            |                   |        |                 | New                |
|        |    |                |       |            |                   |        | ٣               | הוספת חשבון משתמ 🤱 |

ניכנס ל'חשבונות משתמשים'. ונפתח משתמש חדש.

לצורך הענין נקרא לו wordpress\_b בשרת המארח נבחר ב'מקומי' בסיסמא נבחר ב'ללא סיסמא', לאחר מכן נגלגל את הדף נבחין שיש לנו למטה המון הרשאות לבחור, כיון שאנחנו מתקינים את זה על המחשב האישי אפשר לעשות 'סימון הכל', ולאשר את כל ההרשאות, לאחר מכן בשצד שמאל למטה נקיש על 'ביצוע'.

|           |                | wordpress_b         | ד השתמש בשדה טקסט: ▼ | מידע כניסה<br>User name: |
|-----------|----------------|---------------------|----------------------|--------------------------|
|           | •              | localhost           | עקומי ▼              | שם מארח:                 |
| Strength: | Extremely weak |                     | ללא סיסמא            | :סיסמא                   |
|           |                |                     |                      | הקלדה מחדש:              |
|           |                | אימות MySQL מובנה ▼ |                      | תוסף אימות               |
|           |                |                     | ייצור                | יצירת ססמה:              |
|           |                |                     |                      |                          |

כעת עלינו לקשר בין בסיס הנתונים לשם המשתמש, לצורך נקיש שוב על 'בית'. ונבחר ב'חשבונות משתמשים', נלך לשם המשתמש שלנו שהוא wordpress\_b ונלחץ על 'עריכת הרשאות'.

יופיע לפנינו ככה:

|                                                      |                    | שינוי סיסמא מידע כניסה  | מסד נתונים Global              |
|------------------------------------------------------|--------------------|-------------------------|--------------------------------|
| 'wordpress_l                                         | b'@'localhost' v   | חשבון משתמש             | עריכת הרשאות:                  |
|                                                      |                    | ימון הכול               | הרשאות גלובליות 🗹 ס            |
|                                                      |                    | ת באנגלית.              | הערה: שמות הרשאות MySQL מיוצגו |
| גבולות משאבים                                        | ניהול 🖉            | מבנה 🗸                  | נתונים 🖉                       |
| הערה: הגדרת אפשרויות אלו אל 0 (אפס) יבטלו את ההגבלה. | grant 🗹            | CREATE                  | SELECT SELECT                  |
| 0 MAX QUERIES PER HOUR                               |                    | ALTER                   |                                |
| 0 MAX UPDATES PER HOUR                               | RELOAD             | DROP                    | DELETE DELETE                  |
|                                                      | SHUTDOWN 🗹         | CREATE TEMPORARY TABLES | FILE P                         |
| 0 MAX CONNECTIONS PER HOUR                           | SHOW DATABASES 🗹   | SHOW VIEW               |                                |
| 0 MAX USER_CONNECTIONS                               | LOCK TABLES 🗹      | CREATE ROUTINE          |                                |
|                                                      | REFERENCES 🗹       | ALTER ROUTINE           |                                |
|                                                      | REPLICATION CLIENT | EXECUTE                 |                                |
|                                                      | REPLICATION SLAVE  | CREATE VIEW             |                                |

ונלחץ על 'ביצוע'. נלחץ על 'מסד נתונים', נבחר את מסד הנתונים שיצרנו wordpress\_a ונלחץ על 'ביצוע'.

| מסד נתונים שינוי סיסמא מידע כניסה Global                                              |
|---------------------------------------------------------------------------------------|
| 'wordpress_b'@'localhost' עריכת הרשאות: חשבון משתמש                                   |
| הרשאות ספציפיות למאגר נתונים                                                          |
| מסד נתונים, הרשאות, הענקה, הרשאות ספציפיות-לטבלאות, פעולה.<br>ללא                     |
| mysqi     phpmyadmin     wordpress a     .(Add privileges on the following database(s |
|                                                                                       |

כעת עלינו להקיש להוריד את וורפדס בעברית מהקישור הזה.

ולחץ את תיקיית הוורדפרס ולהעתיקה לתות הנתיב הזה C:\xampp\htdocs.

לאחר מכן להקיש בשורת החיפוש בדפדפן localhost/wordpress יפתח בפניכם מופע ההתקנה של וורדפרס. יש להקיש שם את שם בסיס הנתונים, שם המשתשמש, ליצור סיסמת ניהול, להקיש כתובת אימייל, ולאחר מכן מתבצעת ההתקנה עצמה, עליכם לבחור שם לאתר שברצונכם לעשות וכו'. וכו'. הכל בעברית מלאה, אם אתם רוצים מדריך גם לזה, תבקשו בתגובות, אני אשתדל לעשות.

מדריך זה נכתב ע״י משתמש מקצוען